Human Machine Interface (HMI) GOT

# **Comment (Introduction)**

This online training system (e-learning) is intended for those who use comments of the GOT2000 Series HMI for the first time. In this course, we will learn how to create a comment and comment group using the screen design software GT Designer3.

You can learn more efficiently by preparing a personal computer on which GT Designer3 is installed and checking each operation during the course.

As prerequisites for this course, you should have already completed the following courses or possess the equivalent knowledge in:

- FA Equipment for Beginners (HMIs)
- GOT2000 Basics (GOT Introduction)
- GT Works3 (GT Designer3) Basics (Screen Design Introduction)
- GT Works3 (GT Designer3) Basics (Elementary Screen Design)

#### Introduction Course Structure

The contents of this course are as follows. We recommend that you start from Chapter 1.

#### Chapter 1 Overview

We will learn the features of comments and comment groups.

Chapter 2 Using a Comment

We will learn how to create a comment group and how to register a comment.

Chapter 3 Editing Many Comments

We will learn how to edit many comments.

Chapter 4 Registering a Character String of a Created Text Figure or Others to a Comment Group

We will learn how to register a character string of a text figure or object to a comment group.

Chapter 5 Useful Functions

We will learn useful functions when configuring the comment settings.

Final Test

Passing grade: 60% or higher.

# Introduction How to Use This e-Learning Tool

Following is an explanation of how to use the graphical user interface.

| Go to the next page       | >   | Go to the next page.                                                                    |
|---------------------------|-----|-----------------------------------------------------------------------------------------|
| Back to the previous page | <   | Back to the previous page.                                                              |
| Move to the desired page  | тос | "Table of Contents" will be displayed, enabling you to navigate to the desired page.    |
| Exit the learning         | x   | Exit the learning.<br>Window such as "Contents" screen and the learning will be closed. |

| Introduction | Cautions | for | Use |
|--------------|----------|-----|-----|
|--------------|----------|-----|-----|

#### Safety precautions

When you learn based on using actual products, please carefully read the safety precautions in the corresponding manuals.

We will explain about comments and comment groups and the things we can do with each of them.

- 1.1 Comments and comment groups
- 1.2 Things we can do with comments
- 1.3 Things we can do with comment groups

A "comment" (a character string) indicates a screen name (title) or the like on the GOT screen, or it is displayed on an object.

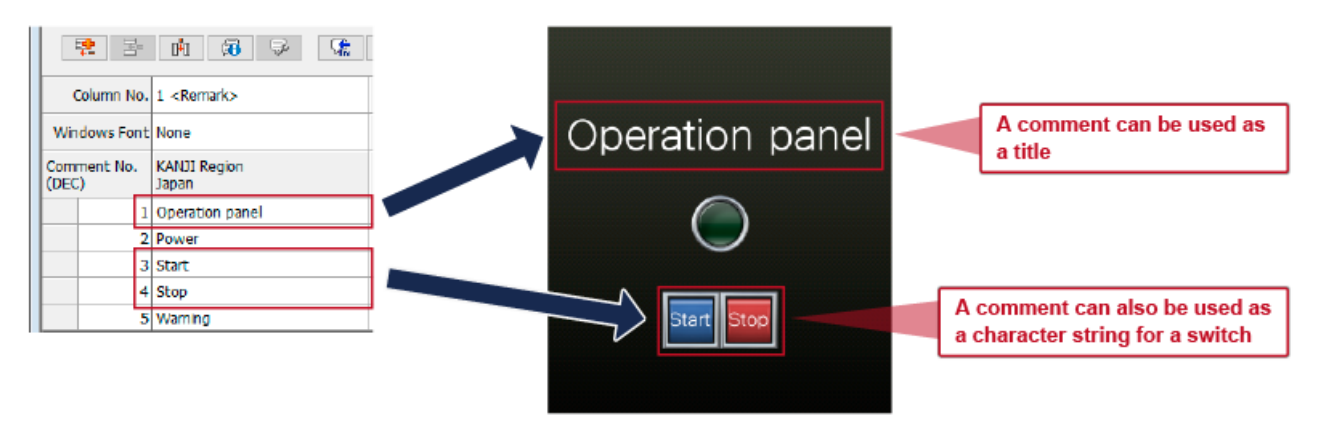

A "comment group" is a collection of comments registered in the group according to the purpose.

| C | on | nment group   |                  |                                        |
|---|----|---------------|------------------|----------------------------------------|
| _ | ĉ  | comment group | mment column 🗧 🗲 | Multiple comment groups can be created |
|   | 0  | Comment group | Comment column   |                                        |
|   |    | Comment No.   | Comment column   |                                        |
|   |    | 1             | Start            |                                        |
|   |    | 2             | Running          | Multiple comments can be registered in |
|   |    | 3             | Done             | a comment group                        |
|   |    | :             | :                |                                        |

1.2

Comments enable various displays. You can switch a displayed comment by turning on or off the device (example: M100) or with the device value.

(1) You can display a comment without setting a device. (Simple comment)

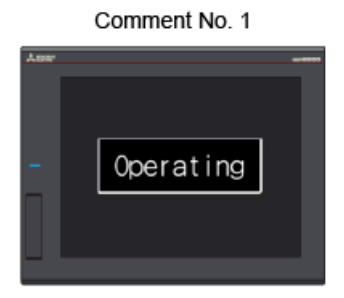

The comment No. 1 is always displayed

(2) You can switch a displayed comment by turning on or off a device. (Bit comment)

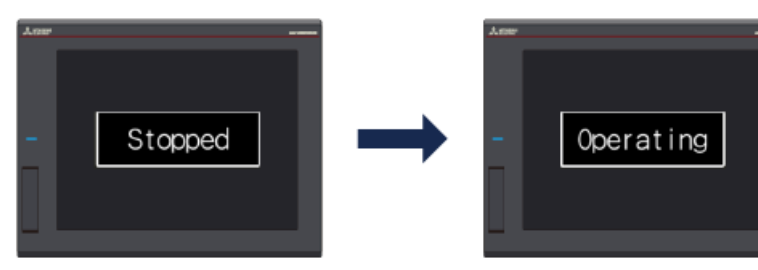

Comment of when the device is off

Comment of when the device is on

Things we can do with comments - 2

(3) You can switch a displayed comment with the device value. (Word comment)

| Device value 1       |                       |         | Device value 10 |                      |                       |             |          | Device value 100 |                 |                       |      |  |
|----------------------|-----------------------|---------|-----------------|----------------------|-----------------------|-------------|----------|------------------|-----------------|-----------------------|------|--|
| The comme            | Operating             | →<br>ed | Th              | e commet             | onveyor stopped       | <b>y</b> ed | <b>→</b> | The co           | ommen           | Completed             | ayed |  |
| Column No.           | 1 <remark></remark>   |         |                 | Column No.           | 1 <remark></remark>   |             |          |                  | Column No.      | 1 <remark></remark>   |      |  |
| Windows Font         | None                  |         |                 | Windows Font         | None                  |             |          | w                | indows Font     | None                  |      |  |
| Comment No.<br>(DEC) | KANJI Region<br>Japan |         |                 | Comment No.<br>(DEC) | KANJI Region<br>Japan |             |          | Cor<br>(DE       | nment No.<br>C) | KANJI Region<br>Japan |      |  |
| 1                    | Operating             |         |                 | 1                    | Operating             |             |          |                  | 1               | Operating             |      |  |
| 10                   | Conveyor stopped      |         |                 | 10                   | Conveyor stopped      |             |          |                  | 10              | Conveyor stopped      |      |  |
| 100                  | Completed             |         |                 | 100                  | Completed             |             |          |                  | 100             | Completed             |      |  |

#### Things we can do with comment groups - 1

You can use comment groups to manage comments collectively or create multiple comment groups for different purposes.

(1) The texts of touch switches and messages can be managed collectively.

If character strings are directly set for the texts of touch switches or message display objects on the GOT screen, you need to edit the character strings set for the objects one by one to change the character strings.

#### <Example> Changing the texts of all switches

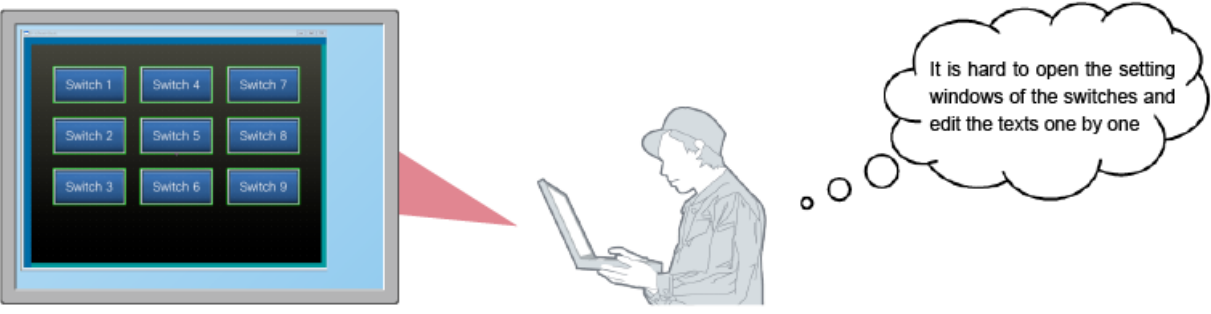

When the character strings are set in a comment group, you can edit the character strings collectively using a comment group to change the character strings.

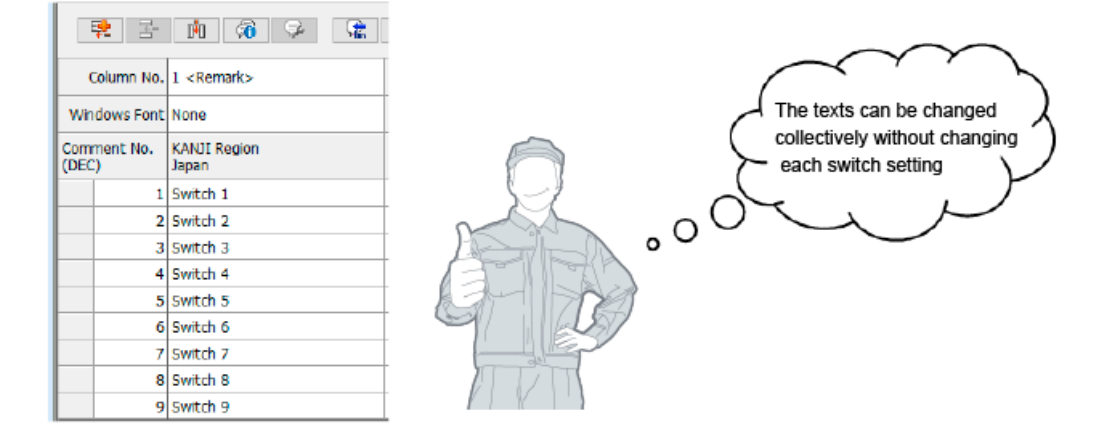

## Things we can do with comment groups - 2

(2) You can create multiple comment groups in a project and use them depending on the purpose.

| Comment group: | Ameri             | _ |       | Comment group: Error message                                                                                                    |  |                |                     |
|----------------|-------------------|---|-------|----------------------------------------------------------------------------------------------------|--|----------------|---------------------|
| Comment<br>No. | Comment<br>column |   | Start | COCHPEC COMMENTREST CHECK<br>27/07/22 15-37/Contanina 15:37<br>27/07/22 15-37/Contanina 15:37<br>27/07/22 15-37/Contanina 15:37 |  | Comment<br>No. | Comment<br>column   |
| 1              | Start             |   | Done  |                                                                                                    |  | 1              | Emergency stop      |
| 2              | Running           |   |       |                                                                                                    |  | 2              | Communication error |
| 3              | Done              |   |       |                                                                                                    |  | 3              | Contamination       |
| :              | :                 |   |       |                                                                                                    |  | :              | :                   |
|                |                   |   |       |                                                                                                    |  |                |                     |

(3) By setting multiple comment columns in a comment group, you can register comments in multiple languages and switch the language of comments displayed on the GOT.

| Ann   |                                                                                                    | Comment No. | Comment column No. 1<br>(English) | Comment column No. 2<br>(Japanese) |
|-------|----------------------------------------------------------------------------------------------------|-------------|-----------------------------------|------------------------------------|
|       |                                                                                                    | 1           | Start                             | 開始                                 |
|       | Start                                                                                                    | 2           | Stop                              | 停止                                 |
|       | Stop                                                                                                    | 3           | Warning                           | 警告                                 |
| Arone | Dition and the second second sec |             |                                   |                                    |

|   |    | Comment No. | Comment column No. 1<br>(English) | Comment column No. 2<br>(Japanese) |
|---|----|-------------|-----------------------------------|------------------------------------|
| - | 開始 | 1           | Start                             | 開始                                 |
|   |    | 2           | Stop                              | 停止                                 |
| - |    | 3           | Warning                           | 警告                                 |

 $\mathcal{Q}$ 

For details on language switching, refer to the Comment Display (Language Switching) course.

We will learn the basic settings for comments such as how to create a comment group and how to register a comment.

- 2.1 Creating a comment group
- 2.2 Registering a comment
- 2.3 Changing the property of a comment
- 2.4 Displaying a comment (simple comment)

### Creating a comment group - 1

First, we will create a comment group to which comments are registered.

(1) Open GT Designer3, select [Common] → [Comment], and click [New Comment Group].

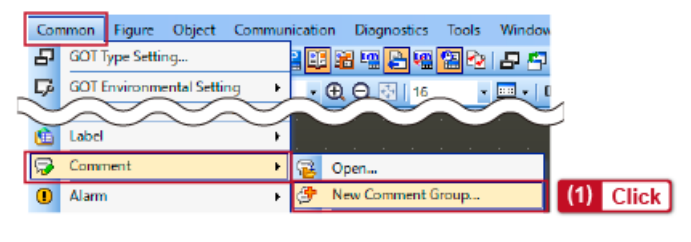

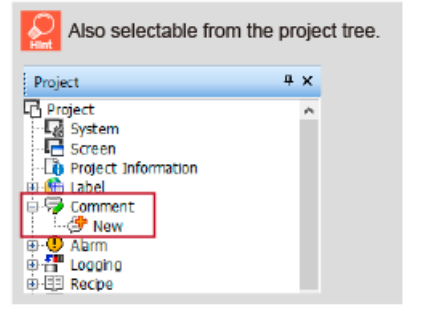

2.1

## Creating a comment group - 2

(2) Enter a name of the comment group in the [Comment Group Property] dialog.

| Comment Group Property |                |      |  |  |  |  |  |  |  |
|------------------------|----------------|------|--|--|--|--|--|--|--|
|                        | (2) E          | nter |  |  |  |  |  |  |  |
| Group No.: 1           | ractice 1      |      |  |  |  |  |  |  |  |
| Column KANJI Region    | Remark         |      |  |  |  |  |  |  |  |
| 🗹 1 Japan              | None           |      |  |  |  |  |  |  |  |
| ltem                   | Setting exampl | e    |  |  |  |  |  |  |  |
| Group No.              | 1              |      |  |  |  |  |  |  |  |
| Title                  | Practice 1     |      |  |  |  |  |  |  |  |

(3) Click the [OK] button and display the [Comment List] dialog to register comments.

The following lists the buttons used for registering comments in the [Comment List] dialog.

| B-1:(front+Back) X 🖹 No. 1 Practice 1 C X                                              |        |                    |      |        |            |         |       |                 |                 |                 |                 |  |
|----------------------------------------------------------------------------------------|--------|--------------------|------|--------|------------|---------|-------|-----------------|-----------------|-----------------|-----------------|--|
| No. 1 Practice 1 Comment List                                                          |        |                    |      |        |            |         |       |                 |                 |                 | - *             |  |
|                                                                                        |        |                    |      |        |            |         |       |                 |                 |                 |                 |  |
| Column No. 1 <re< th=""><th>mark&gt;</th><th colspan="9">Attribute Settings</th></re<> | mark>  | Attribute Settings |      |        |            |         |       |                 |                 |                 |                 |  |
| Windows Font None                                                                      |        |                    |      |        | Attributes |         |       |                 | High Qua        | Quality Font    |                 |  |
| Comment No. KANJI<br>(DEC) Japan                                                       | Region |                    | Text | Invert | Blink      | Style   | Solid | 12dot<br>Gothic | 12dot<br>Mincho | 16dot<br>Gothic | 16dot<br>Mincho |  |
| 1                                                                                      |        |                    |      | No     | None       | Regular |       |                 |                 |                 |                 |  |

| lcon     | Name                            | Description                                                                                          |  |  |  |  |  |
|----------|---------------------------------|----------------------------------------------------------------------------------------------------|--|--|--|--|--|
| 韓        | [New Row] button                | Creates a new comment.                                                                               |  |  |  |  |  |
|          | [Insert Row] button             | Inserts a row in the comment list. It is used to add a comment in the comment group.                 |  |  |  |  |  |
| 0+0      | [Insert Column] button          | Inserts a column in the comment column. It is used to add a registered language.                     |  |  |  |  |  |
| 6        | [Comment Group Property] button | Used to check or change the detail of the comment group including the comment name and KANJI region. |  |  |  |  |  |
| <b>P</b> | [Change Attribute] button       | Set the character property of comments.                                                              |  |  |  |  |  |

2.2

(1) Click the [New Row] button to add a row for a new comment. Click the button twice to add two rows.

| <sup>≅</sup> <mark>(1)</mark> CI |                       |      |          |            |         |           |                 |                 |                 |                 |  |
|----------------------------------|-----------------------|------|----------|------------|---------|-----------|-----------------|-----------------|-----------------|-----------------|--|
| Column No.                       | 1 <remark></remark>   |      |          |            | Attrib  | ute Setti | ngs             |                 |                 |                 |  |
| Windows Font                     | None                  |      |          | Attributes |         |           |                 | High Qua        | ity Font        |                 |  |
| Comment No.<br>(DEC)             | KANJI Region<br>Japan | Text | Invert   | Blink      | Style   | Solid     | 12dot<br>Gothic | 12dot<br>Mincho | 16dot<br>Gothic | 16dot<br>Mincho |  |
| 1                                |                       |      | No       | None       | Regular |           |                 |                 |                 |                 |  |
| 「「「」」「「」」                        | M @ 9 %               |      | <b>↓</b> | <b>7</b>   | چ 🤌     | **        |                 |                 |                 |                 |  |
| Column No.                       | 1 <remark></remark>   |      |          |            | Attrib  | bute Sett | ings            |                 |                 |                 |  |
| Windows Font                     | None                  |      |          | Attributes | 5       |           |                 | High Qua        | ity Font        |                 |  |
| Comment No.<br>(DEC)             | KANJI Region<br>Japan | Text | Invert   | Blink      | Style   | Solid     | 12dot<br>Gothic | 12dot<br>Mincho | 16dot<br>Gothic | 16dot<br>Mincho |  |
| 1                                |                       |      | No       | None       | Regular |           |                 |                 |                 |                 |  |
| 2                                |                       |      | No       | None       | Regular |           |                 |                 |                 |                 |  |
| 3                                |                       |      | No       | None       | Regular |           |                 |                 |                 |                 |  |

You can also add a row by pressing the [Alt] and [N] keys on the keyboard.

(2) Double-click a target cell to enter a comment.

| 🖺 No. 1 Practice 1 Co                         | No. 1 Practice 1 Comment List |          |                 |       |                   |       |                 |                 |                 |                 |  |  |
|-----------------------------------------------|-------------------------------|----------|-----------------|-------|-------------------|-------|-----------------|-----------------|-----------------|-----------------|--|--|
|                                               |                               |          |                 |       |                   |       |                 |                 |                 |                 |  |  |
| Column No. 1 <remark> Attribute Sett</remark> |                               |          |                 |       |                   |       |                 |                 |                 |                 |  |  |
| Windows Font None                             | 10                            |          | Attributes      |       | High Quality Font |       |                 |                 |                 |                 |  |  |
| Comment No. KAN<br>(DEC) Japa                 | UI Region (2) Do              | uble-cli | ck <sup>t</sup> | Blink | Style             | Solid | 12dot<br>Gothic | 12dot<br>Mincho | 16dot<br>Gothic | 16dot<br>Mincho |  |  |
| 1                                             |                               |          | No              | None  | Regular           |       |                 |                 |                 |                 |  |  |
| 2                                             |                               |          | No              | None  | Regular           |       |                 |                 |                 |                 |  |  |
| 3                                             |                               |          | No              | None  | Regular           |       |                 |                 |                 |                 |  |  |

| ltem | Setting example |
|------|-----------------|
| 1    | Start           |
| 2    | Stop            |
| 3    | Warning         |

# Registering a comment - 4

#### 👤 When selecting the whole row

Clicking the cell on the left of a comment No. selects the whole row

|     | Co                   | olumn No. | 1 <remark></remark>   | 2 <remark></remark>   |            | 1      | Attribute S | Settings |  |  |  |
|-----|----------------------|-----------|-----------------------|-----------------------|------------|--------|-------------|----------|--|--|--|
|     | Windows Font         |           | None                  | None                  | Attributes |        |             |          |  |  |  |
|     | Comment No.<br>(DEC) |           | KANJI Region<br>Japan | KANJI Region<br>Japan | Text       | Invert | Blink       | Style    |  |  |  |
|     |                      | 1         | Start                 | 開始                    |            | No     | None        | Regular  |  |  |  |
| CIL |                      | 2         | Stop                  | 停止                    |            | No     | None        | Regular  |  |  |  |
| CIR | ж з                  |           | Warning               | 警告                    |            | No     | None        | Regular  |  |  |  |

#### When deleting a row

Select an intended row. Then right-click the cell on the left of a comment No. and select [Delete], or press the [Delete] key on the keyboard, to delete the row. Note that the row cannot be deleted if it is the only one.

| (DEC) Sahan       |        | hahan      |   |  |  |   |    |      |         |
|-------------------|--------|------------|---|--|--|---|----|------|---------|
| 1 6454            |        | 開始         |   |  |  | ] | No | None | Regular |
| Dialet aliala     |        | 停止         |   |  |  | ] | No | None | Regular |
| Right-click It    | Ctrl+X | <u>활</u> 놈 |   |  |  | ] | No | None | Regular |
| Серу              | Ctrl+C | 運転         | Þ |  |  | ] | No | None | Regular |
| Paste             |        | 電源         |   |  |  | 1 | No | None | Regular |
| 🔁 Insert Row      |        |            |   |  |  |   |    |      |         |
| د 👘 Insert Column |        |            |   |  |  |   |    |      |         |
| Delete            |        | <br>       |   |  |  |   |    |      |         |
| Clear Text        |        |            |   |  |  |   |    |      |         |
|                   |        |            |   |  |  |   |    |      |         |

#### Changing the property of a comment

In [Attribute Settings], you can set comment character colors or effects.

| 0            | Column No.    | 1 <remark></remark>   |      | Attribute Settings |              |         |                   |                 |                 |                 |                 |  |  |  |
|--------------|---------------|-----------------------|------|--------------------|--------------|---------|-------------------|-----------------|-----------------|-----------------|-----------------|--|--|--|
| Win          | dows Font     | None                  |      |                    | Attributes   |         | High Quality Font |                 |                 |                 |                 |  |  |  |
| Comr<br>(DEC | ment No.<br>) | KANJI Region<br>Japan | Text | Invert             | Blink        | Style   | Solid             | 12dot<br>Gothic | 12dot<br>Mincho | 16dot<br>Gothic | 16dot<br>Mincho |  |  |  |
|              | 1             | Start                 |      | No                 | None         | Regular |                   |                 |                 |                 |                 |  |  |  |
|              | 2             | Stop                  |      | No                 | None Regular |         |                   |                 |                 |                 |                 |  |  |  |
|              | 3             | Warning               |      | No                 | None         | Regular |                   |                 |                 |                 |                 |  |  |  |

<Attributes>

- $\cdot$  [Text]: Set the character color.
- · [Invert]: Select this item to highlight the characters (only when [Regular] is selected for [Style]).
- · [Blink]: Set a blinking speed of characters.
- · [Style]: Select a character effect.
- · [Solid]: Select a shade color of characters (only when [Solid] or [Raised] is selected for [Style]).

<High Quality Font>

Set whether to use HQ characters. (This item is displayed only when [Read comment data from the memory card] is deselected in the [Comment Group Property] dialog.)

Compared with the standard characters, the HQ characters are less collapsed when the size is increased.

We will place a comment display object for "Stop" on the screen.

- (1) Select [Object]  $\rightarrow$  [Comment Display]  $\rightarrow$  [Simple Comment] from the menu.
- (2) Click an intended point to place the simple comment object.
- (3) Double-click the placed object to display the [Simple Comment Display] dialog.
- (4) Select [Comment Group No.]. Then select [Comment No.] or select a comment from the pull-down list.

| Simple Comment Display | 4)-1 Select ×                      |
|------------------------|------------------------------------|
| Comment Group No.: 1   | Preview Column No.: 1 (4)-2 Select |
| Comment No.: 2         | ► Stop ∨ Edit                      |
| Size/Alignment         |                                    |
| Font: Outline          | Gothic ~                           |
| Text Size: 16          | <ul> <li>(Dot)</li> </ul>          |
| Alignment: X: 🔄        | Y: 🖹 🖬                             |
| ltem                   | Setting example                    |
| Comment group No.      | 1                                  |
| Comment No.            | 2 (Stop)                           |

(5) Click the [OK] button to close the [Simple Comment Display] dialog. The preview of the set comment is displayed on the drawing screen.

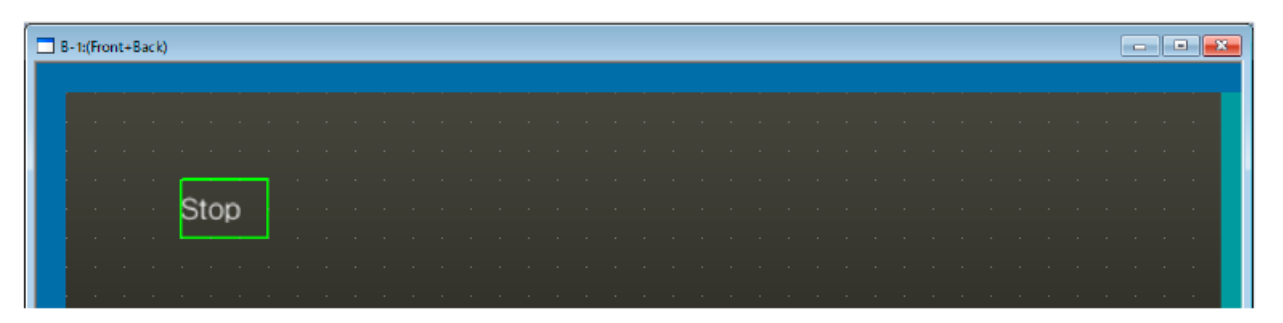

(6) Transfer the created project data to the GOT or start the simulator.

\* For how to transfer projects or use the simulator, refer to the GT Works3 (GT Designer3) Basics (Elementary Screen Design) course.

(7) Check that "Stop" is displayed.

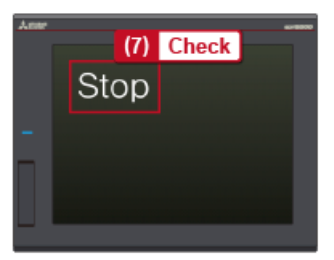

In this chapter, we will learn how to edit many comments.

- 3.1 Export/import
- 3.2 Exporting a comment group
- 3.3 Importing a comment group

You can edit many comments easily by exporting (writing) a comment group, editing the comments on a personal computer, and importing (reading) the comment group to GT Designer3.

A comment group can be written to a CSV file or a Unicode text file.

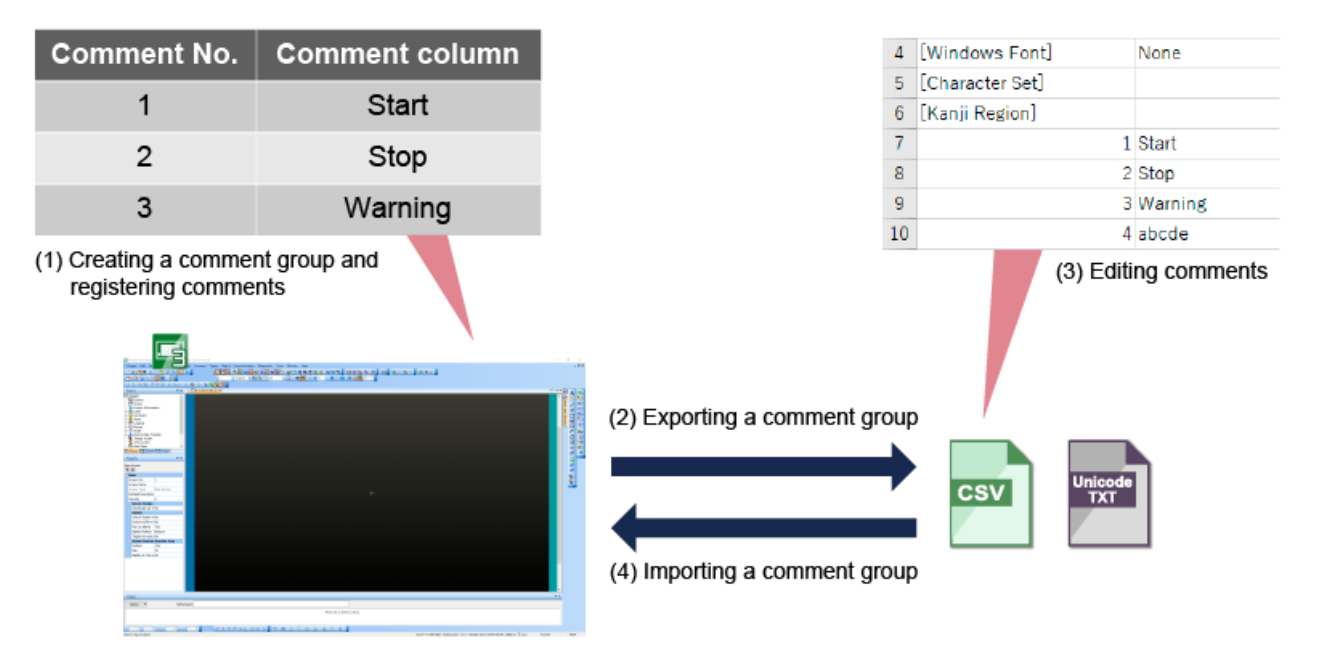

## Exporting a comment group - 1

We will export the comment group created in Chapter 2 into a CSV file.

(1) Click the [Export] button.

| No. 1 Practice 1 Comment List  | (1) Click      |                   |
|--------------------------------|----------------|-------------------|
|                                |                |                   |
| Column No. 1 <remark></remark> | Attribute Sett | ngs               |
| Windows Font None              | Attributes     | High Quality Font |

(2) Set [File name], [Save as type], and [Format], and click the [Save] button to export the comment group.

| 🔄 Save As    |               |                       |                 | ×      |
|--------------|---------------|-----------------------|-----------------|--------|
| Save in:     | Comment       |                       | - G 🤌 🖻 🛄 •     |        |
| -            | Name          | ^                     | Date modified   | Туре   |
| Quick access | $\sim$        | No items mato         | ch your search. | $\sim$ |
| retwork      | File name:    | Practice 1            |                 | Save   |
|              | Save as type: | CSV Files (*.csv)     | ~               | Cancel |
|              | Format:       | GT Designer3-GOT Comm | on Format 🗸 🗸   |        |
|              |               |                       | (2-1) Set       |        |

# Exporting a comment group - 2

(3) Open the exported CSV file to check that the comment group is exported.

#### <Comment group saved in a CSV file>

| G    | Paste 🗸 🖓 Format Pain            | ter B    | IUD      | æ <u>⊞</u> × <u>♦</u> | Ŷ     | A - = = = =         |      |        |
|------|----------------------------------|----------|----------|-----------------------|-------|---------------------|------|--------|
| Undo | Clipboard                        |          |          | Font                  |       |                     |      |        |
| D14  | • × ~                            | fx       |          | 🗐 No. 1 Presi         | lice. | 1 Comment List      |      |        |
|      | A                                | В        | С        |                       | u.e.e | r comment cat       |      |        |
| 1    | [File Format]                    | [1.195D] |          | 1 😫 🛛                 |       | 📫 🚳 🥪 😭             |      | ñ 📑    |
| 2    | [Comment Group No.]              | 1        |          |                       | _     |                     |      |        |
| 3    | [Column No. / Remark]            | 1        |          | Column N              | ю.    | 1 <remark></remark> |      |        |
| 4    | [Windows Font]                   | None     |          | Medaus Fo             | et.   | Ness                |      |        |
| 5    | [Character Set]                  |          |          | windows Po            | mu    | None                |      |        |
| 6    | [Kanji Region]                   | 1        | [Color]  | Comment No            | •     | KANJI Region        | Text | Invert |
| 7    | 1                                | Start    | #FFFFFF  | (DEC)                 |       | Japan               |      |        |
| 8    | 2                                | Stop 🚽 🖌 | #FFFFFF  |                       | 1     | Start               |      | No     |
| 9    | 3                                | Warning  | #FFFFFF  |                       | 2     | Stop                |      | No     |
| _    |                                  |          | <u> </u> |                       | 3     | Warning             |      | No     |
|      | Comments can be<br>in a CSV file | e checke | ed       |                       |       |                     |      |        |

Comments in a comment group can be read from a created Unicode text file or CSV file by clicking the [Import] button. We will add a comment in the CSV file exported in the previous section, and import the file.

(1) Open the CSV file, add a comment number and its comment, and then save the file on the personal computer.

| 6  | [Kanji Region] |   |       |     |     |
|----|----------------|---|-------|-----|-----|
| 7  |                | 1 | Start |     |     |
| 8  |                | 2 | Stop  |     |     |
| 9  |                | 3 | Warr  | (1) | Add |
| 10 |                | 4 | abcd  | e   |     |

(2) Create a new comment group "Practice 2" and click the [Import] button.

| 🗒 No. 2 Practice     | e 2 Comment List      | Click |        |            |         |           |                 |                 |                 |                 |
|----------------------|-----------------------|-------|--------|------------|---------|-----------|-----------------|-----------------|-----------------|-----------------|
| 😫 P-                 | M 38 🗭 🛣              | G 🤤   | 8      | 7          | 🔊 🤔     |           |                 |                 |                 |                 |
| Column No.           | 1 <remark></remark>   |       |        |            | Attrib  | oute Sett | ngs             |                 |                 |                 |
| Windows Font         | None                  |       |        | Attributes | 5       |           |                 | High Qua        | ity Font        |                 |
| Comment No.<br>(DEC) | KANJI Region<br>Japan | Text  | Invert | Blink      | Style   | Solid     | 12dot<br>Gothic | 12dot<br>Mincho | 16dot<br>Gothic | 16dot<br>Mincho |
| 1                    |                       |       | No     | None       | Regular |           |                 |                 |                 |                 |

(3) Select the [Files of type] and the file to be imported, and click the [Open] button.

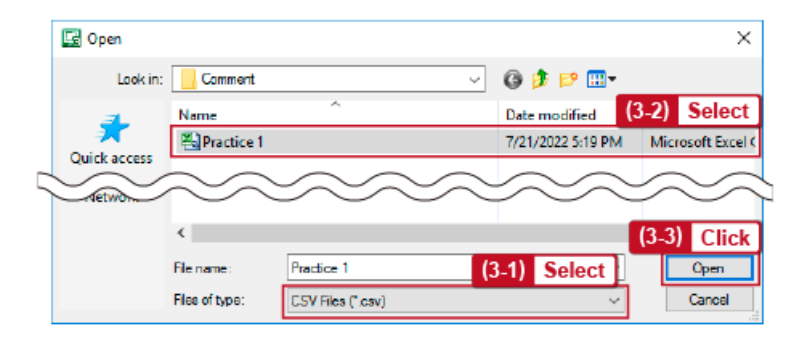

#### (4) The comments are imported.

3.3

| Comr<br>(DEC | nent No.<br>) | KANJI Region<br>Japan | Text |
|--------------|---------------|-----------------------|------|
|              | 1             | Start                 |      |
|              | 2             | Stop                  |      |
|              | 3             | Warning               |      |
|              | 4             | abcde                 |      |

The comment numbers of the comments in the file to be imported and the comment numbers of the registered comments are compared.

If the comment numbers are different, the comments in the file are added to the registered comments.
 If the comment numbers are the same, the registered comments are overwritten with the comments in the file.

In this chapter, we will learn how to register a character string of a text figure or object to a comment group.

- 4.1 Registering a character string of a created text figure or others to a comment group
- 4.2 Registering a character string of a text figure to a comment group
- 4.3 Registering a character string of an object to a comment group

You can register a character string of a created text figure or object to a comment group as comments. For example, you need not re-design the screen even when the existing screen needs to be displayed in a different language. You can switch the language by converting a character string of a created text figure or object to comments.

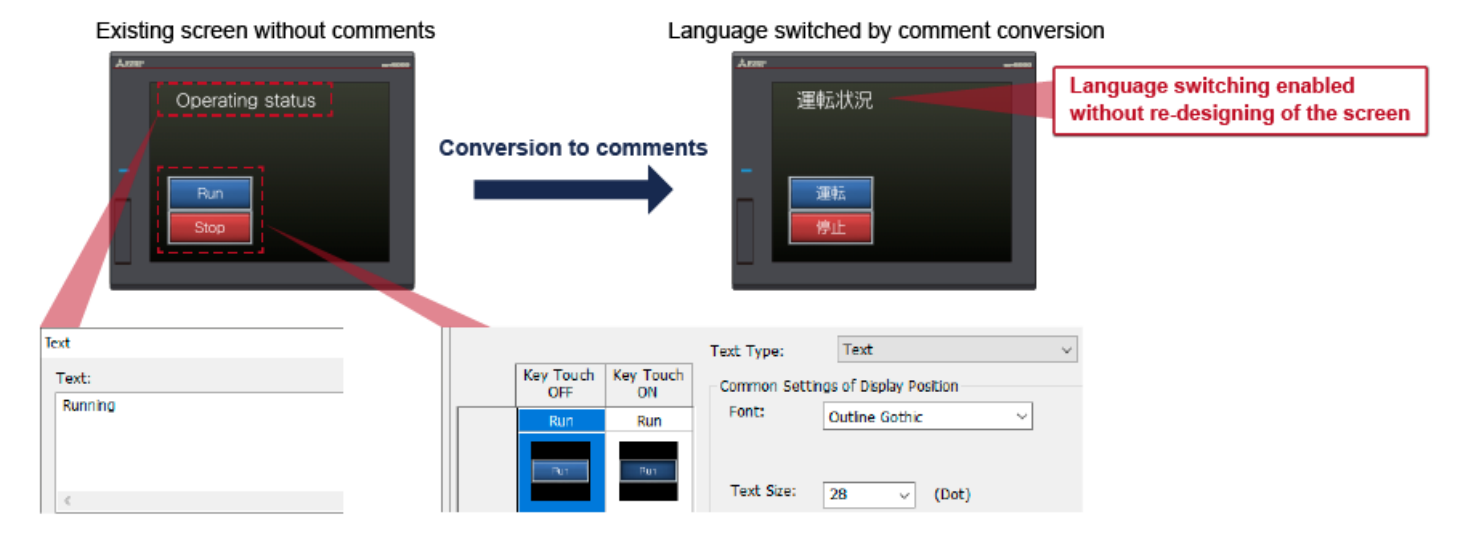

In the text figure setting, you can register the character string set for a text figure to a comment group, and convert the text figure to a simple comment display object.

We will create a text figure and add it to the comment group "Practice 1".

| 🗖 В- | B-1:(Front+Back) |        |  |  |  |  | ont+Back) |       |  |        |                           |   |         | on [ | Regist | ering the character string of |
|------|------------------|--------|--|--|--|--|-----------|-------|--|--------|---------------------------|---|---------|------|--------|-------------------------------|
| T    | Test Course      |        |  |  |  |  | 1         | Start |  | a text | figure to a comment group |   |         |      |        |                               |
| Ie   | ext figure       |        |  |  |  |  |           |       |  |        |                           | 2 | Stop    |      |        |                               |
|      | Duni             | inin ' |  |  |  |  |           |       |  |        |                           | 3 | Warning |      |        |                               |
|      | . Hunn           | ing .  |  |  |  |  |           |       |  |        | 1                         | 4 |         |      |        |                               |
|      |                  |        |  |  |  |  |           |       |  |        | 1                         |   |         |      |        | -                             |
|      |                  |        |  |  |  |  |           |       |  |        |                           |   |         |      |        |                               |
|      |                  |        |  |  |  |  |           |       |  |        |                           |   |         |      |        |                               |

(1) Select [Figure]  $\rightarrow$  [Text] from the menu and click an intended point to place a text figure on the drawing screen to display the [Text] dialog.

(2) Enter a comment in the [Text] field and click the [Convert to Comment Display] button.

| Text    |                 | ×                          |
|---------|-----------------|----------------------------|
| Text:   | (2-1) Enter     | Count to Low Test          |
| Non-Ing |                 | Convert to Comment Display |
|         | ~               | (2-2) Click                |
| <       | >               |                            |
| ltem    | Setting example |                            |
| Text    | Running         |                            |

(3) In the [Comment Auto-Allocation] dialog, set the group number of the comment group to which the converted comment is registered and the column number to which the comment is added.

| Comment Auto-A                       | llocation                   |                                                  |                                              |                                       | ×                            |
|--------------------------------------|-----------------------------|--------------------------------------------------|----------------------------------------------|---------------------------------------|------------------------------|
| The currently s<br>setting will be a | et texts<br>changed s       | wil be registered<br>so that the dest            | d to the commen<br>ination comment           | t group and the<br>s can be reference | d.                           |
| Destination Cor                      | nment Gr                    | oup Setting                                      | 3) Set                                       |                                       |                              |
| Group No.:                           |                             | 1                                                |                                              |                                       |                              |
| Column No.:                          |                             | 1                                                |                                              |                                       |                              |
|                                      |                             |                                                  | ОК                                           | Cancel                                |                              |
|                                      | tem                         |                                                  |                                              | Setting ex                            | ample                        |
| Group No.                            |                             |                                                  | 1                                            |                                       |                              |
| Column No                            | Э.                          |                                                  | 1                                            |                                       |                              |
| · If the<br>specif<br>· The c        | charact<br>ied con<br>ommen | ter string to t<br>nment colum<br>it is added to | be registered in, the comme<br>the last row. | have already b<br>ent is not regist   | een registered to the tered. |
| Commo<br>(DEC)                       | ent No.                     | KANJI Region<br>Japan                            |                                              |                                       |                              |
|                                      | 1                           | Start                                            |                                              |                                       |                              |
|                                      | 2                           | Stop                                             |                                              |                                       |                              |
|                                      | 3                           | Warning                                          |                                              |                                       |                              |
|                                      | 4                           |                                                  |                                              |                                       |                              |

(4) Click the [OK] button. The conversion completion dialog is displayed and the conversion is completed.(5) Open the [Comment List] dialog of the comment group "Practice 1" to check that the converted comment is inserted.

|     | Column No.         | 1 <remark></remark>   | The comment is registered to Column No. 1 as specified |
|-----|--------------------|-----------------------|--------------------------------------------------------|
| ۱   | Windows Font       | None                  |                                                        |
| 0(1 | omment No.<br>DEC) | KANJI Region<br>Japan |                                                        |
|     | 1                  | Start                 |                                                        |
|     | 2                  | Stop                  |                                                        |
| L   | 3                  | Warning               | The comment is inserted to                             |
|     | 4                  | Running               | the last row                                           |

### Registering a character string of an object to a comment group - 1

In the object setting, you can register the character string of the object to a comment group by changing the text type from [Text] to [Comment].

(1) Place a bit switch on the screen and double-click the switch to open the setting dialog. Then enter the character string for the switch in the [Text] field in the [Text] tab.

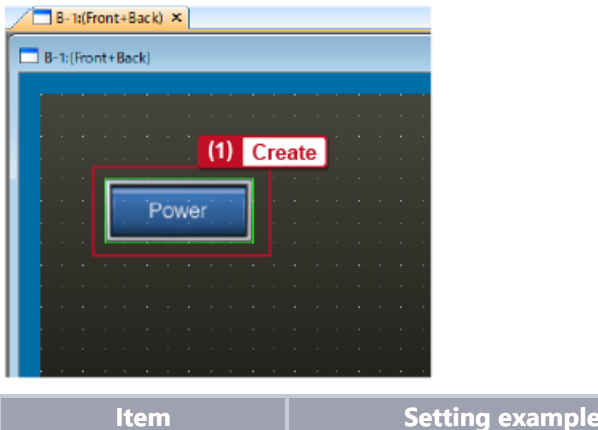

| Item | Setting example |
|------|-----------------|
| Text | Power           |

(2) Select [Comment] in [Text Type].

4.3

| [ | Bit Switch                                                                 | ×     |
|---|----------------------------------------------------------------------------|-------|
|   | Basic Settings Advanced Settings Device Style / Text* / Extended / Trigger |       |
|   | Text Type: Text<br>Key Touch Key Touch<br>OFF ON Common Setting Comment    | FF-ON |
|   | Power Power Font: Outline Gothic V (2) Select                              | t]    |

(3) The [Comment Auto-Allocation] dialog is displayed. Set the group number of the comment group to which the character string is registered and the column number to which the character string is added.

| Comment Auto-Allocation                           |                                                  |                                                   |                                      | ×                              |
|---------------------------------------------------|--------------------------------------------------|---------------------------------------------------|--------------------------------------|--------------------------------|
| Do you want to registe<br>change the setting so t | r the currently s<br>that the destinat           | et texts to the co<br>tion comments ca            | omment group and<br>n be referenced? |                                |
| Destination Comment @                             | iroup Setting                                    | 3) Set                                            |                                      |                                |
| Group No.:                                        | 1                                                |                                                   |                                      |                                |
| Column No.:                                       | 1                                                |                                                   |                                      |                                |
|                                                   |                                                  |                                                   |                                      |                                |
| Ye                                                | 5 N                                              | o Can                                             | cel                                  |                                |
| ltem                                              |                                                  |                                                   | Setting ex                           | ample                          |
| Group No.                                         |                                                  | 1                                                 |                                      |                                |
| Column No.                                        |                                                  | 1                                                 |                                      |                                |
| · If the charac<br>specified co<br>· The comme    | ter string to I<br>mment colun<br>nt is added to | be registered<br>nn, the commo<br>o the last row. | have already be<br>ent is not regist | een registered to the<br>ered. |
| Comment No.<br>(DEC)                              | KANJI Region<br>Japan                            |                                                   |                                      |                                |
|                                                   | Start                                            |                                                   | *                                    |                                |
|                                                   | 2 Stop                                           |                                                   |                                      |                                |
|                                                   | Warning                                          |                                                   |                                      |                                |

\_\_\_\_

- (4) Click the [Yes] button. The setting completion dialog is displayed and the setting is changed.
- (5) Open the [Comment List] dialog of the comment group "Practice 1" to check that the converted character string is inserted.

| 🖹 No. 1 Practice     | e 1 Comment List      |                                                           |
|----------------------|-----------------------|-----------------------------------------------------------|
| <b>1</b>             | 🛉 🗟 🖗 👫               |                                                           |
| Column No.           | 1 <remark></remark>   | The comment is registered to<br>Column No. 1 as specified |
| Windows Font         | None                  | ·                                                         |
| Comment No.<br>(DEC) | KANJI Region<br>Japan |                                                           |
| 1                    | Start                 |                                                           |
| 2                    | Stop                  |                                                           |
| 3                    | Warning               |                                                           |
| 4                    | Running               | The comment is inserted to                                |
| 5                    | Power 🚽               | the last row                                              |
|                      |                       |                                                           |

In this chapter, we will learn useful functions when configuring the comment settings.

- 5.1 Comment searching
- 5.2 Jumping to the specified comment

5.1

You can search for a comment using the [Search] button in the [Comment List] dialog.

(1) Open the [Comment List] dialog and click the [Search] button.

| No. 1 Practice 1 Comment List                     |         |                              |        |       |         |      |                 |                 |                 |                 |
|---------------------------------------------------|---------|------------------------------|--------|-------|---------|------|-----------------|-----------------|-----------------|-----------------|
| 12 2 1 1 2 2 1 2 1 2 1 2 1 2 1 2 1 2 1            |         |                              |        |       |         |      |                 |                 |                 |                 |
| Column No. 1 <remark> Attribute Settings</remark> |         |                              |        |       |         |      |                 |                 |                 |                 |
| Windows Font                                      | None    | Attributes High Quality Font |        |       |         |      |                 |                 |                 |                 |
| Comment No. KANJI Region<br>(DEC) Japan           |         | Text                         | Invert | Blink | Style   | Sold | 12dot<br>Gothic | 12dot<br>Mincho | 16dot<br>Gothic | 16dot<br>Mincho |
| 1                                                 | Start   |                              | No     | None  | Regular |      |                 |                 |                 |                 |
| 2                                                 | Stop    |                              | No     | None  | Regular |      |                 |                 |                 |                 |
| 3                                                 | Warning |                              | No     | None  | Regular |      |                 |                 |                 |                 |
| 4                                                 | Running |                              | No     | None  | Regular |      |                 |                 |                 |                 |
| 5                                                 | Power   |                              | No     | None  | Regular |      |                 |                 |                 |                 |

(2) In the [Search] dialog, enter the comment to be searched for.

| Search         |           | ×           |
|----------------|-----------|-------------|
| Search String: | Direction | Search Next |
|                | 0.1       | Close       |

You can jump to the specified comment using the [Jump] button in the [Comment List] dialog.

(1) Open the [Comment List] dialog and click the [Jump] button.

| No. 1 Practice 1 Comment List                     |         |                              |        |       |         |      |                 |                 |                 |                 |
|---------------------------------------------------|---------|------------------------------|--------|-------|---------|------|-----------------|-----------------|-----------------|-----------------|
|                                                   |         |                              |        |       |         |      |                 |                 |                 |                 |
| Column No. 1 <remark> Attribute Settings</remark> |         |                              |        |       |         |      |                 |                 |                 |                 |
| Windows Font                                      | None    | Attributes High Quality Font |        |       |         |      |                 |                 |                 |                 |
| Comment No. KANJI Region<br>(DEC) Japan           |         | Text                         | Invert | Blink | Style   | Sold | 12dot<br>Gothic | 12dot<br>Mincho | 16dot<br>Gothic | 16dot<br>Mincho |
| 1                                                 | Start   |                              | No     | None  | Regular |      |                 |                 |                 |                 |
| 2                                                 | Stop    |                              | No     | None  | Regular |      |                 |                 |                 |                 |
| 3                                                 | Warning |                              | No     | None  | Regular |      |                 |                 |                 |                 |
| 4                                                 | Running |                              | No     | None  | Regular |      |                 |                 |                 |                 |
| 5                                                 | Power   |                              | No     | None  | Regular |      |                 |                 |                 |                 |

(2) In the [Jump] dialog, enter the comment number to be jumped to.

| Jump  | ×     |
|-------|-------|
| Jump: | •     |
| Jump  | Close |

| Test | Final Test | ) |
|------|------------|---|
|      |            |   |

Now that you have completed all of the lessons of the **Comment (Introduction)** course, you are ready to take the final test. If you are unclear on any of the topics covered, please take this opportunity to review those topics.

#### There are a total of 6 questions (7 items) in this Final Test.

You can take the final test as many times as you like.

#### **Score results**

The number of correct answers, the number of questions, the percentage of correct answers, and the pass/fail result will appear on the score page.

|       |               | 1                                                                                                    | 2                                                                                                    | 3        | 4 | 5 | 6 | 7        | 8   | 9     | 10    |                     |
|-------|---------------|----------------------------------------------------------------------------------------------------|----------------------------------------------------------------------------------------------------|----------|---|---|---|----------|-----|-------|-------|---------------------|
| Retry | Final Test 1  | <ul> <li>Image: A second second s</li></ul> | <b>√</b>                                                                                                    | <b>√</b> | X |   |   |          |     |       |       | Total questions: 28 |
|       | Final Test 2  | <ul> <li>Image: A second second s</li></ul> | 1                                                                                                    | 1        | 1 |   |   |          |     |       |       | Correct answers: 23 |
|       | Final Test 3  | <ul> <li>Image: A second second s</li></ul> |                                                                                                    |          |   |   |   |          |     |       |       |                     |
|       | Final Test 4  | <ul> <li>Image: A second second s</li></ul> | <b>√</b>                                                                                                    |          |   |   |   |          |     |       |       | Percentage: 82 %    |
|       | Final Test 5  | <ul> <li>Image: A second second s</li></ul> | <b>√</b>                                                                                                    |          |   |   |   |          |     |       |       |                     |
| Retry | Final Test 6  | <ul> <li>Image: A second second s</li></ul> | X                                                                                                    | X        | X |   |   |          |     |       |       |                     |
|       | Final Test 7  | <ul> <li>Image: A second second s</li></ul> | <ul> <li>Image: A second second s</li></ul> | <b>√</b> | 1 |   |   | -        |     |       |       |                     |
|       | Final Test 8  | <ul> <li>Image: A second second s</li></ul> | ×                                                                                                    | ×        | 1 | 1 |   | 10       | pas | s the | e tes | t, 60% of correct   |
|       | Final Test 9  | <ul> <li>✓</li> </ul>                                                                                                    |                                                                                                    |          |   |   |   | an       | swe | rs is | requ  | uired.              |
| Retry | Final Test 10 | $\sim$                                                                                                    |                                                                                                    |          |   |   |   | <u> </u> |     |       |       |                     |

| Test               | Final Test 1                                                                                                 |
|--------------------|----------------------------------------------------------------------------------------------------|
|                    |                                                                                                    |
| Complete t         | he following sentences.                                                                                      |
| A "commer          | nt" (a [Q1]) indicates a screen name (title) or the like on the GOT screen, or it is displayed on an object. |
| Comments<br>value. | enable various displays. You can switch a displayed comment by turning on or off the [Q2] or with the [Q     |
|                    |                                                                                                    |
| Q1                 | Character string                                                                                             |
| Q2                 | Device                                                                                                    |
|                    |                                                                                                    |
|                    |                                                                                                    |
|                    |                                                                                                    |
|                    |                                                                                                    |
|                    |                                                                                                    |

| Test                     | Final Test 2                                                                                                    |
|--------------------------|----------------------------------------------------------------------------------------------------|
|                          |                                                                                                    |
| Complete                 | the following sentences.                                                                                               |
| [Q1] can b<br>error occu | e created in one project. The applications include displaying messages that indicate the process status and<br>rrence. |
|                          |                                                                                                    |
| Q1                       |                                                                                                    |
|                          | One comment group                                                                                                    |
| C                        | Multiple comment groups                                                                                                |
|                          |                                                                                                    |
|                          |                                                                                                    |
|                          |                                                                                                    |
|                          |                                                                                                    |

| Test              | Final Test 3                                 |     |
|-------------------|----------------------------------------------|-----|
| Select the        | correct button used to insert a comment row. | •   |
| Q1<br>a<br>b<br>c |                                              | [+] |

| Test       | Final Test 4                                          |                   |
|------------|-------------------------------------------------------|-------------------|
| Select the | e correct sentence describing the function of the icc | on in the figure. |
|            |                                                       |                   |
|            |                                                       | <b>•</b>          |
| Q1         |                                                       |                   |
| O Impo     | orting a comment group                                |                   |
| Ехро       | orting a comment group                                |                   |
| Dele       | ting a comment group                                  | [+]               |
| Сору       | ring a comment group                                  |                   |
|            |                                                       |                   |

| Test       | Final Test 5                                        |                   |
|------------|-----------------------------------------------------|-------------------|
| Select the | correct sentence describing the function of the ico | on in the figure. |
|            |                                                     |                   |
|            |                                                     | <b>•</b>          |
| Q1         |                                                     |                   |
| Impo       | orting a comment group                              |                   |
| О Ехро     | rting a comment group                               |                   |
| Delet      | ting a comment group                                | [+]               |
| Сору       | ing a comment group                                 |                   |
|            |                                                     |                   |

| Test                       | Final Test 6                                    |                                                              |   |
|----------------------------|-------------------------------------------------|--------------------------------------------------------------|---|
| The registe<br>Also, the r | ered comment group can be exported into a Unico | de text file or a [Q1] file.<br>de text file or a [Q1] file. | * |
| Q1                         |                                                 |                                                              | • |
| O CSV                      |                                                 | PDF                                                          |   |
| РРТ                        |                                                 | DOC                                                          |   |
|                            |                                                 |                                                              |   |
|                            |                                                 |                                                              |   |
|                            |                                                 |                                                              |   |

|              | 1                                                                                                    | 2            | 3 | 4 | 5 | 6 | 7 | 8 | 9 | 10 |                           |
|--------------|----------------------------------------------------------------------------------------------------|--------------|---|---|---|---|---|---|---|----|---------------------------|
| Final Test 1 | ✓                                                                                                    | $\checkmark$ |   |   |   |   |   |   |   |    | Total questions: <b>7</b> |
| Final Test 2 | <ul> <li>Image: A second second s</li></ul> |              |   |   |   |   |   |   |   |    | Correct answers: 7        |
| Final Test 3 | $\checkmark$                                                                                                    |              |   |   |   |   |   |   |   |    |                           |
| Final Test 4 | $\checkmark$                                                                                                    |              |   |   |   |   |   |   |   |    | Percentage: 100 %         |
| Final Test 5 | $\checkmark$                                                                                                    |              |   |   |   |   |   |   |   |    |                           |
| Final Test 6 | ✓                                                                                                    |              |   |   |   |   |   |   |   |    |                           |
|              |                                                                                                    |              |   |   |   |   |   |   |   |    | Clear                     |
|              |                                                                                                    |              |   |   |   |   |   |   |   |    |                           |
|              |                                                                                                    |              |   |   |   |   |   |   |   |    |                           |
|              |                                                                                                    |              |   |   |   |   |   |   |   |    |                           |

# You have completed the **Comment (Introduction)** course.

Thank you for taking this course.

We hope you enjoyed the lessons and the information you acquired in this course will be useful in the future.

You can review the course as many times as you want.

Review
Close